メールソフトの設定

## サーバーに関する設定内容

受信サーバーの設定

| サーバーの種類       | POP                                    |
|---------------|----------------------------------------|
| サーバー名         | pod51021.outlook.com                   |
| ポート           | 995                                    |
| セキュリティーで保護された | アクセス(暗号化の方法 SSL)が必要                    |
| ログオンユーザー名     | メールアドレス(sample@koshigaya.bunkyo.ac.jp) |

## 送信サーバー(SMTP)の設定

| サーバー名          | pod51021.outlook.com      |
|----------------|---------------------------|
| ポート            | 587                       |
| セキュリティーで保護されたア | 7クセス(暗号化の方法 TLS または自動)が必要 |
| 認証が必要          |                           |

## 例 1 【Windows Live メールの場合】

電子メールアカウントの設定を以下のように設定します

| [サーバー | ]タブ                       |                                 |
|-------|---------------------------|---------------------------------|
| ſ     | 🐉 Koshigaya.bunkyo.ac (a5 | xko002) プロパティ                   |
|       | 全般 サーバー セキュリティ            | 詳細設定                            |
|       | サーバー情報                    |                                 |
|       | 受信サール サーバーの種類             | ( <u>M</u> ) POP3               |
|       | 受信メール (POP3)( <u>I</u> ): | pod51021.outlook.com            |
|       | 送信メール (SMTP)( <u>U</u> ): | pod51021.outlook.com            |
|       | 受信メール サーハー                |                                 |
|       | ユーザー名( <u>A</u> ):        | a5xko002@koshigaya.bunkyo.ac.jp |
|       | パスワード( <u>D</u> ):        | •••••                           |
|       |                           | √パスワードを保存する(W)                  |
|       | クリア テキスト認証を使用             | 利してログオンする( <u>C</u> )           |
|       | ◎ セキュリティで保護された            | パスワード認証でログオンする( <u>S</u> )      |
|       | ○認証された POP (APO)          | P) を使用してログオンする( <u>P</u> )      |
|       | 送信メール サーバー                |                                 |
|       | ☞ こゆサーバーは認証が必             | 要(⊻) 設定(Е)                      |
|       |                           | OK きャンセル 適用(A)                  |

[詳細設定]タブ

| 📜 Koshigaya.bunkyo.ac (a5xko002) プロパティ           |
|--------------------------------------------------|
| 全般 サーバー セキュリティ 詳細設定                              |
| サーバーのポート番号                                       |
| 这版メール (SMTP)( <u>O</u> ): 587 既定値を使用( <u>U</u> ) |
|                                                  |
| ₩ X−JL (POP3)( <u>I</u> ): 995                   |
| ℤ こりサーバーはセキュリティで保護された接続 (SSL) が必要(C)             |
| サーバーのタイムアウト(工)                                   |
| 短い                                               |
| 送信                                               |
| □ 次のサイズよりメッセージが大きい場合は分割する(B) 60 KB               |
| 配信                                               |
| ▼ サーバーにメッセージのコピーを置く(上)                           |
| □ サーバーから削除する(R) 5 → 日後                           |
| ☑ [ごみ箱] を空にしたら、サーバーから削除( <u>M</u> )              |
|                                                  |
| OK         キャンセル         適用(A)                   |

2 / 5

## 例 2【Outlook2010 の場合】

- 1. 「ファイル」タブ、「アカウントの追加」をクリック
- 2. 「自分で電子メールやその他のサービスを使うための設定をする(手動設定)(M)」ラジオボタ ンを選択し「次へ」をクリック
- 3. 「インターネット電子メール(I)」ラジオボタンを選択し「次へ」をクリック
- 4. 以下を入力して「詳細設定」をクリック
  - 「アカウントの種類」 POP3
     「受信メールサーバー」 pod51021.outlook.com
     「送信メールサーバー」 pod51021.outlook.com
     「アカウント名」 メールアドレス(xxxx@koshigaya.bunkyo.ac.jp)
     「パスワード」 配布されたパスワード
- 5. 「インターネット電子メール設定」ダイアログ
  - 「送信サーバー」タブ
    - 「送信サーバー(SMTP)は認証が必要」にチェック
  - 「詳細設定」タブ
    - 「受信サーバー(POP3)(I)」995
    - 「このサーバーは暗号化された接続(SSL)が必要(E)」 チェック
    - 「送信サーバー(SMTP)(O)」587
    - 「接続する暗号化接続の種類(C)」 自動

「OK」をクリック

6. インターネット電子メール設定画面で「次へ」をクリック

| 0 = •        | 受信Nレイ - a5xko002@koshigaya.bunkyo.ac.jp - Microsoft Outlook    |     |
|--------------|----------------------------------------------------------------|-----|
| ファイル ホーム 送受信 | フォルダー 表示                                                       | ~ ? |
|              | アカウント情報<br>asxko002@koshigaya.bunkyo.ac.jp                     |     |
|              | アカウント設定     このアカウントの設定を変更して、別の接続を構成します。     アカウント     設定     ・ | 5   |
|              | <b>メールボックスの整理</b><br>別は、たました、メールボックスのサイズを管理します。<br>アール・        |     |
|              |                                                                |     |
|              |                                                                |     |

|                                                                                                    | します。                                                                                                    |                                                                                                    | Ť,       |
|----------------------------------------------------------------------------------------------------|----------------------------------------------------------------------------------------------------|----------------------------------------------------------------------------------------------------|----------|
| 電子メール アカウント( <u>A</u> )                                                                                                    |                                                                                                    |                                                                                                    | ~        |
| 名前(Y):                                                                                                    |                                                                                                    |                                                                                                    |          |
| ー<br>テスリール 77 k1.7(E)・                                                                                                    | 例: Eiji Yasuda                                                                                                    |                                                                                                    |          |
| 电丁メール アドレベロル                                                                                                    | 例: eiji@contoso.com                                                                                                    |                                                                                                    |          |
| パスワード(E):<br>パスワードの確認入力(E):                                                                                                    |                                                                                                    |                                                                                                    |          |
|                                                                                                    | インターネット サービス フロハイターク                                                                                                    | から達供されたパスリートを入りしていたさい。                                                                                                    |          |
| テキスト メッセージング (SI                                                                                                    | MS)( <u>X</u> )                                                                                                    |                                                                                                    |          |
| 自分で電子メールやその他                                                                                                    | ロサービスを使うための設定をする(                                                                                                    | (手動設定)(血)                                                                                                    |          |
|                                                                                                    |                                                                                                    | < 戻る(B) <b>次へ(N) &gt; い</b> かど                                                                                                    | 211      |
|                                                                                                    |                                                                                                    | $\bigcirc$                                                                                                    |          |
| アカウントの追加                                                                                                    |                                                                                                    |                                                                                                    | <b>X</b> |
| ービスの選択                                                                                                    |                                                                                                    |                                                                                                    | 米        |
|                                                                                                    |                                                                                                    |                                                                                                    | ~        |
| OP または IMA<br>POP または IMA                                                                                                    | <u>【チメール(1)</u><br>AP サーバーに接続して、電子メール メッ                                                                                                    | セージを送受信します。                                                                                                    |          |
| ○ Microsoft Exe<br>接続して、電子:                                                                                                    | change または空操性のあるサービス<br>メール メッセージ、予定表、連絡先、ファ                                                                                                    | 【(M)<br>pックス、およびボイス メール メッセージにアクセスします。                                                                                                    |          |
| ○ テキスト メッセー<br>エリジノリー いったっ                                                                                                    | -ジング (SMS)( <u>X)</u>                                                                                                    |                                                                                                    |          |
|                                                                                                    | シンジリーと入に推測でします。                                                                                                    |                                                                                                    |          |
| 以下に表示され<br>Misropoft Out                                                                                                    | ている種類のサーバーに接続します。<br>Insk. Hotmail Commonter                                                                                                    |                                                                                                    |          |
| Microsoft Out                                                                                                    | look Hotmail Connector                                                                                                    |                                                                                                    |          |
|                                                                                                    |                                                                                                    |                                                                                                    |          |
|                                                                                                    |                                                                                                    |                                                                                                    |          |
|                                                                                                    |                                                                                                    |                                                                                                    |          |
|                                                                                                    |                                                                                                    |                                                                                                    |          |
|                                                                                                    |                                                                                                    |                                                                                                    |          |
|                                                                                                    |                                                                                                    | (<良い(N)) キャンパ<br>(<良い(N)) キャンパ<br>(<良い(N)) (                                                                                                    |          |
|                                                                                                    |                                                                                                    | (見び図) 次へ(N) / キャンオ                                                                                                    | 112      |
| アカウントの追加                                                                                                    |                                                                                                    | < 戻る(B) 法へ(N) > 年ヤン4                                                                                                    | 211      |
| アカウントの追加<br>ンターネタト電子メート時定<br>第二24-11 - 24-11 - 14-24                                                                                                    | :<br>சிசலார் பரதற்கிக்கலை                                                                                                    | < 戻る(B) 次へ(N) キャン                                                                                                    | ₽₩<br>₩  |
| 177カウントの追加<br>2 <b>9ーネット電子メール</b> 設定<br>電子メール アカウントを使用                                                                                                    | !<br>見するには、以下の項目をすべて設定して                                                                                                    | <<br>( 戻る(E) (次へ(N)) キャンイ<br>てください。                                                                                                    | 21.      |
| Nアカウントの追加<br>ンターネット電子メール設定<br>電子メールアカウントを使用<br>-サー情報                                                                                                    | ま<br>目するには、以下の項目をすべて設定して                                                                                                    | (反応()) (次へ(N)) (次へ(N)) (次へ(N)) (次へ(N)) (次へ(N)) (次へ(N)) (次へ(N)) (次へ(N)) (次へ(N)) (次へ(N)) (次へ(N)) (次へ(N)) (次へ(N)) (次へ(N)) (次へ(N)) (次へ(N)) (次へ(N)) (次へ(N)) (次へ(N)) (次へ(N)) (次へ(N)) (次へ(N)) (次へ(N)) (次へ(N)) (次へ(N)) (次へ(N)) (次へ(N)) (次へ(N)) (次へ(N)) ((\chiへ(N)) (\chiへ(N)) (\chiへ(N)) ((\chi(N)) (\chiへ(N)) (\chi(N)) (\chi(N | 24       |
| アカウントの追加<br>ンターネット電子メール設定<br>電子メールアカウントを使用<br>-ザー情報<br>行():<br>とし、ログロションの、                                                                                                    | test                                                                                                    | (戻る(B) 次へ(N) チャンパ     キャンパ     マイださい。     アカウント設定のテスト     この画面内には制を入力したら、アカウントのテストを行うことを     たいします。アストを実行するには「ロカウント設定のテスト」を     たいします。アストを実行するには「ロカウント設定のテスト」を     たいします。アストを実行するには「ロカウント設定のテスト」を                                                                                                    | 21J      |
| 1アカウントの追加<br>ンターネット電子メール設定<br>電子メールアカントを使用<br>-ザー情報<br>前(1):<br>オメールアドレス(1):<br>パー情報                                                                                                    | ま<br>日するには、以下の項目をすべて設定して<br>test<br>005@koshigaya.bunkyo.a.cjp                                                                                                    | < <li>&lt; 戻る(B) 次へ(N) キャンパ<br/>キャンパ<br/>てください。<br/>アカウント設定のテスト<br/>この画面内へに結婚を入力したら、アガウントのテストを行うことを<br/>ういかします。テストを提行するには「アガウント設定のテスト」を<br/>うりかんすく(ネッドフークに指続されている必要があります)。</li>                                                                                                    | 21J      |
| マアカウントの追加 ンターネット電子メール設定 電子メールアカウントを使用 ーザー情報 前(0): 子メールアドレス(E): イメー情報 がつい: ナメーバッドレス(E):                                                                                                    | を<br>また<br>また<br>をすべて設定して<br>をすべて設定して<br>をすべて設定して<br>をすべて設定して<br>をすべて設定して<br>をすべて設定して<br>をすべて設定して<br>をすべて設定して<br>をすべて設定して<br>をすべて設定して<br>をすべて設定して<br>をすべて設定して<br>をすべて設定して                                                                                                    | < <li>&lt; 戻る(B) 次へ(N) キャンパ<br/>キャンパ<br/>てください。<br/>アカウント設定のテスト<br/>この画面内に情報を入力したら、アガウントのテストを行うことを<br/>うためします。テストを解行するしは(アガウント設定のテスト)を<br/>うりランます(スタ・ワーク)に接続されている必要があります)。<br/>アガウント設定のテストの</li>                                                                                                    | zu       |
| アカウントの追加<br>ンターネット電子メール形定<br>電子メールアカウントを使用<br>中 <b>び一情報</b><br>前①:<br>子メールアトレス(E):<br>ディー情報<br>ウントの種類(Δ):<br>言メールサーバー(1):                                                                                                    | E<br>日するには、以下の項目をすべて設定し<br>Lest<br>005@koshigaya.bunkyo.a.cjp<br>POP3  ア<br>[pod51021.outlook.com                                                                                                    | <戻る(B) 次へ(N) キャンオ<br>てください。<br>アカウント設定のテスト<br>この画面内に情報を入力したら、アカウントのテストを行うことを<br>さいかします。テストを取行するには「アカウント設定のテスト」を<br>かりっとます(オットマークに描述されている必要が参切ます)。<br>アカウント設定のテストロ<br>・<br>「」」「大へ」「赤シュマリックしたらアカウント設定をテストす<br>○」」                                                                                                    | zu       |
| マアカウントの追加<br>ンターネット電子メール Pがウントを使用<br>モディール Pがウントを使用<br>防(0):<br>子メール Pケトス(回):<br>ディー情報<br>ウントの種類(点):<br>言メール サーバー(1):<br>言メール サーバー(SMTP)(0):                                                                                                    | を<br>目するには、以下の項目をすべて設定して<br>test<br>D05@koshigaya.bunkyo.a.cjp<br>POP3<br>pod51021.outlook.com<br>pod51021.outlook.com                                                                                                    | <定さ(日、次へ(N)) キャンオ<br>てください。<br>アカウント設定のテスト<br>この画面内に情報を入力したら、アカウントのテストを行うことを<br>さいかします。テストを取行するには【アカウント設定のテスト】を<br>かりっとます(ストリークンに描述されている必要があります)。<br>アカウント設定のテストロ<br>● 「広へ」示かってかりたらアカウント設定をテストす<br>● 「広へ」示かってかりたらアカウント設定をテストす<br>● 「広へ」示かってかりたちアカウント設定をテストす<br>● 「広へ」示かってかりたちアカウント設定をテストす<br>● 「広へ」示かってのの面で完た:                                                                                                    | zu       |
| Nアカウントの追加<br>ンターネット電子メール設定<br>電子メールアカウントを使用<br>前位:<br>子メールアドレス(E):<br>パー情報<br>対フントの種類(Δ):<br>信メールサーバー(D):<br>信メールサーバー(C):<br>信メールサーバー(C):<br>(言メールサーバーへのログオン情報)                                                                                                    | 2<br>日するには、以下の項目をすべて設定して<br>005@koshigaya.bunkyo.a.cjp<br>POP3 ・<br>pod51021.outlook.com<br>pod51021.outlook.com                                                                                                    | く戻る(B) 次へ(W) キャンパ<br>次へ(W) キャンパ<br>マパださい。          アカウント設定のテスト         この画面内に情報を入力したら、アガウントのテストを行うことを<br>うめかします。テストを発行するには【アカウント設定のテスト]を<br>かりったいします。テストを発行するには【アカウント設定のテスト]を<br>かりつい上設定のテストロ         アカウント設定のテスト         アカウント設定のテスト         アカウント設定のテスト         アカウント設定のテストロ         アカウント設定のテストロ         アカウント設定のテストロ         アカウント設定のテストロ         アカウント設定のテストロ         アカウント設定のテストロ         アカウント設定のテスト         新しいこのパテークファイルWM                                                                                                    | 2µ<br>×  |
| Nアカウントの追加<br>ンターネット電子メール設定<br>電子メールアカウントを使用<br>前位:<br>子メールアドレス(E):<br>パー情報<br>対フントの種類(Δ):<br>信メールサーバー(D):<br>(信メールサーバー(C):<br>(信メールサーバーへのログオン情<br>ウントる(Q):<br>・・・・・・・・・・・・・・・・・・・・・・・・・・・・・・・・・・・・                                                                               | を<br>日本<br>1<br>1<br>1<br>1<br>1<br>1<br>1<br>1<br>1<br>1<br>1<br>1<br>1                                                                                                    | く戻る(B) 次へ(W) キャンパ<br>次へ(W) キャンパ<br>マパださい。          アカウント設定のテスト         この画面内に情報を入力したら、アガウントのテストを行うことを<br>かめします。テストを実行するには【アカウント設定のテスト]を<br>かりつい上設定のテスト         ごの画面内に情報を入力したら、アガウントのテストを行うことを<br>かめします。テストを実行するには【アカウント設定のテスト]を<br>かりつい上設定のテスト         ごの一方の、「株式」のマンクレージに指数だれている必要があります。         アカウント設定のテスト         ごの人気、「たみ」まかとのかりたらアカウント設定をテストす<br>の「たり」まかとのついたの、データファイル(W)         この時し、いった、データファイル(W)         この時し、「たみ」ファイル(W)         この時し、「たみ」ファイル(W)         この時し、「たみ」ファイル(W)                                                                                                    | zル<br>×  |
|                                                                                                    | 日本<br>日本<br>日本<br>日本<br>日本<br>日本<br>日本<br>日本<br>日本<br>日本                                                                                                    | <                                                                                                    | zル<br>大  |
| アカウントの追加           ンターネット電子メール設定           電子メールアカウントを使用           ・ザー情報           前①:           オメージアドレス(E):           ・パー情報           ガントの種類(A):           宮メール サーバー(D):           宮メール サーバー(O):           宮メール サーバーへのログオン構           ガント名(U):           マニード(P):           マパ | 日本<br>日本<br>日本<br>日本<br>日本<br>日本<br>日本<br>日本<br>日本<br>日本                                                                                                    | <                                                                                                    | 2µ<br>*  |
| アカウントの追加<br>ンターネット電子メールアカウントを使用<br>電子メールアカウントを使用<br>行い:<br>ドメールアドレス(E):<br>パー情報<br>ウントの種類(Δ):<br>言メールサーバー(C):<br>言メールサーバー(SMTP)(O):<br>ニメールサーバー(SMTP)(O):<br>、トビ):<br>マア<br>マア<br>アノーバーがたちょりティイ<br>に対応して(いる場合には、チェ                                                               | 日するには、以下の項目をすべて設定して<br>test<br>D05@koshigaya.bunkyo.a.cjp<br>POP3<br>pod51021.outlook.com<br>pod51021.outlook.com<br>pod51021.outlook.com<br>FW<br>005@koshigaya.bunkyo.ac.jp<br>=====<br>2,7)ードを目得する(2)<br>- Pote (PA)<br>- Pote (PA)<br>- Pote | く戻る(日、次へ(W)) キャンパ<br>次へ(W)) キャンパ<br>マパださい。          アカウント設定のテスト         この画面内に体制を入力したら、アガウントのテストを行うことを<br>かめっします。テストを要行するには【アカウント設定のテスト]を<br>かりします。テストを要行するには【アカウント設定のテスト]を<br>かりします。テストを要行するには【アカウント設定のテスト]を<br>かかっします。テストを要行するには【アカウント設定のテスト]を<br>うかっしままに、         アカウント設定のテスト         ・ アカウント設定のテスト         ・ アカウント設定のテスト         ・ アカウント設定のテスト         ・ アカウント設定のテスト         ・ アカウント設定のテスト         ・ アカウント設定のテスト         ・ アカウント設定のテスト         ・ アカウント設定のテスト         ・ 「たっ」」         ・ アカウント設定のテスト         ・ 「たっ」」         ・ 「たっ」」         ・ 「たっ」」         ・ 「たっ」」         ・ 「たっ」」         ・ 「たっ」」         ・ 「たっ」」         ・ 「たっ」」         ・ 「たっ」」         ・ 「たっ」」         ・ 「たっ」」         ・ 「たっ」」         ・ 「たっ」」         ・ 「たっ」」         ・ 「たっ」」         ・ 「たっ」」         ・ ・ ・ ・ ・ ・ ・ ・ ・ ・ ・ ・ ・ ・ ・ ・ ・ ・ ・                                                                                                    | zル<br>大  |
| アカウントの追加<br>ターネット電子メール時定<br>電子メールアカウントを使用<br>サー情報<br>行い:<br>デメールサトルス(E):<br>パー情報<br>ウントの種類(A):<br>富メールサーバー(C):<br>富メールサーバー(SMTP)(O):<br>コントサーバー(SMTP)(O):<br>トド(E):<br>マアパーンのログオン情<br>ウント名(U):<br>トド(E):<br>マアパーンのログオン情<br>マアパーンのログオン情                                           | 日するには、以下の項目をすべて設定して<br>しの5@koshigaya.bunkyo.a.cjp<br>POP3 ・<br>pod51021.outlook.com<br>pod51021.outlook.com<br>する51021.outlook.com<br>する51021.outlook.com<br>その<br>のの5@koshigaya.bunkyo.ac.jp<br><br>スフードを見得する(2)<br><br>たまする(2)<br><br>からかえをすくにして代えてい(2)                                                                                                    | く戻る(因) 次へ(W) キャンパ<br>次へ(W) キャンパ<br>マパださい。          マガウント設定のテスト         この画面内に情報を入力したら、アガウントのテストを行うことを<br>さかします。ラストを設行するには「アカウント設定のテスト」を<br>かりったはまた(マットローン)に指続されている必要があります)。         アカウント設定のテスト         ・アカウント設定のテストで         ・アカウント設定のテストで         ・アカウント設定のテストで         ・アカウント設定のテストで         ・アカウント設定のテストで         ・アカウント設定のテストで         ・アカウント設定のテストで         ・アカウント設定のテストで         ・「たり」ボタン名切りかしたらアカウント設定をテストす<br>たり、         ・たり、「たり」、         ・「たり」         ・「たり」         ・「たり」         ・「たり」         ・「読得」のいのは、データファイル(公)         ・ 原稿(5)         ・ 既得」のいのは、データファイル(公)         ・ 既得」のいのは、データファイル(公)         ・ 既得」のいのは、データファイル(公)         ・ 既得」のいのは、データファイル(公)         ・ 新聞(た)         ・ 新聞(た)                                                                                                    | zル<br>大  |

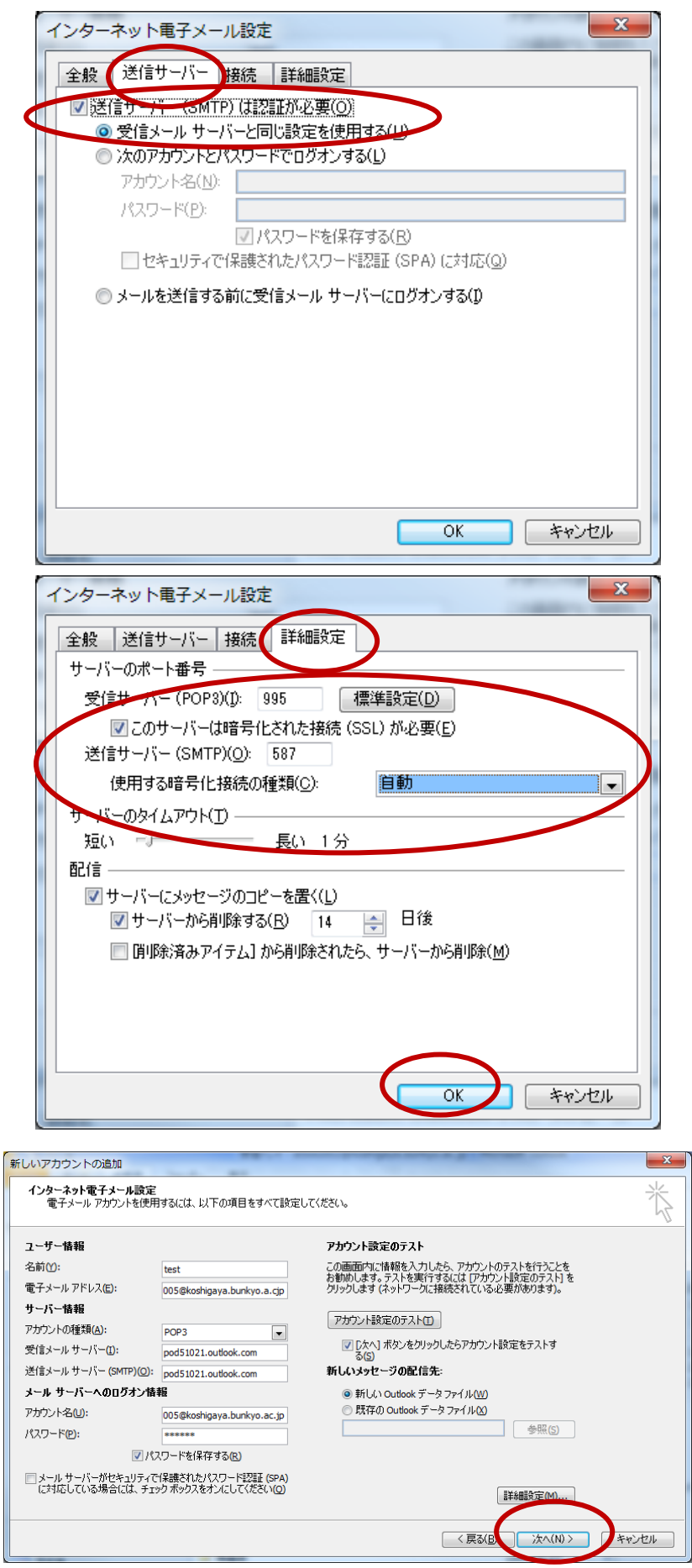

5 / 5